# FCC Information and Copyright

This equipment has been tested and found to comply with the limits of a Class B digital device, pursuant to Part 15 of the FCC Rules. These limits are designed to provide reasonable protection against harmful interference in a residential installation. This equipment generates, uses and can radiate radio frequency energy and, if not installed and used in accordance with the instructions, may cause harmful interference to radio communications. There is no guarantee that interference will not occur in a particular installation.

The vendor makes no representations or warranties with respect to the contents here and specially disclaims any implied warranties of merchantability or fitness for any purpose. Further the vendor reserves the right to revise this publication and to make changes to the contents here without obligation to notify any party beforehand.

Duplication of this publication, in part or in whole, is not allowed without first obtaining the vendor's approval in writing.

The content of this user's manual is subject to be changed without notice and we will not be responsible for any mistakes found in this user's manual. All the brand and product names are trademarks of their respective companies. Table of Contents

| Chapter 1 | : Introduction                         |
|-----------|----------------------------------------|
| 1.1       | Before You Start                       |
| 1.2       | Package Checklist                      |
| 1.3       | Mainboard Specifications               |
| 1.4       | Rear Panel5                            |
| 1.5       | Mainboard Layout                       |
| Chapter 2 | : Installation7                        |
| 2.1       | <b>CPU</b>                             |
| 2.2       | Fan Headers                            |
| 2.3       | System Memory9                         |
| 2.4       | Power Supply                           |
| 2.5       | Onboard Slot/Connector/Header/Jumper12 |
| Chapter 3 | : BIOS Setup 20                        |
| 3.1       | Entering Setup                         |
| 3.2       | Using Setup                            |
| 3.3       | Main Menu                              |
| 3.4       | Standard CMOS Features                 |
| 3.5       | Advanced BIOS Features                 |
| 3.6       | Advanced Chipset Features              |
| 3.7       | Integrated Peripherals                 |
| 3.8       | Power Management Setup 41              |
| 3.9       | PnP/PCI Configurations                 |
| 3.10      | PC Health Status                       |
| 3.11      | Frequency/Voltage Control 49           |
| Chapter 4 | : Useful Help 50                       |
| 4.1       | Driver Installation Note               |
| 4.2       | Phoenix-Award BIOS Beep Code           |
| 4.3       | Extra Information                      |
| 4.4       | Troubleshooting                        |

\_\_\_\_\_ 194GM-14

# **CHAPTER 1: INTRODUCTION**

# **1.1 BEFORE YOU START**

Thank you for choosing our product. Before you start installing the mainboard, please make sure you follow the instructions below:

- Prepare a dry and stable working environment with sufficient lighting.
- Always disconnect the system from power outlet before operation.
- Before you take the mainboard out from anti-static bag, ground yourself properly by touching any safely grounded appliance, or use grounded wrist strap to remove the static charge.
- Avoid touching the components on mainboard or the rear side of the board unless necessary. Hold the board on the edge, do not try to bend or flex the board.
- Do not leave any unfastened small parts inside the case after installation. Loose parts will cause short circuits which may damage the equipment.
- Keep the system from dangerous area, such as heat source, humid air, and water.

# **1.2 PACKAGE CHECKLIST**

- Mini-ITX Mainboard X 1
- 🖕 HDD Cable X 1
- 🞍 🛛 User's Manual X 1
- Fully Setup Driver CD X 1
- I/O Bracket X 1
- SATA Cable X 1 (Optional)
- Quick Installation Guide X 1 (Optional)

| 1.5            | WANDOARD JE LOI ICATION                   | J                                         |  |  |  |
|----------------|-------------------------------------------|-------------------------------------------|--|--|--|
|                | Specifications                            |                                           |  |  |  |
|                |                                           | Supports Intel Centrino Duo               |  |  |  |
|                |                                           | Supports Wide Dynamic Execution / Smart   |  |  |  |
|                | Mobile Socket 479 (Socket M)              | Memory Access / 64-bit / Advanced Power   |  |  |  |
| CPU            | Supports Intel Core 2 Duo / Core Duo /    | Gating / Smart Cache / Dynamic Power      |  |  |  |
|                | Celeron M CPU                             | Coordination / Enhanced Deeper Sleep with |  |  |  |
|                |                                           | Dynamic Cache Sizing / Advanced Thermal   |  |  |  |
|                |                                           | Manager                                   |  |  |  |
| FSB            | 667 MHz                                   |                                           |  |  |  |
| Chincot        | Northbridge: Intel 945GM                  |                                           |  |  |  |
| Chipset        | Southbridge: ICH7M                        |                                           |  |  |  |
| Graphic        | Intel GMA 950                             | Max Shared Video Memory is 192 MB         |  |  |  |
|                |                                           | Low Pin Count Interface                   |  |  |  |
| Super 1/0      |                                           | Environment Control initiatives,          |  |  |  |
| Super 170      | Super L/O functionality                   | H/W Monitor                               |  |  |  |
|                |                                           | Fan Speed Controller                      |  |  |  |
|                | DDR2 DIMM Slot x 2                        |                                           |  |  |  |
| Main           | Supports DDR2 667 / 533                   | Dual Channel Mode DDR2 memory module      |  |  |  |
| Momony         | Each DIMM supports 256/512MB/1GB          | Registered DIMM or ECC DIMM is not        |  |  |  |
| Merriory       | DDR2                                      | supported                                 |  |  |  |
|                | Max Memory Capicity 2GB                   |                                           |  |  |  |
|                | ICH7M                                     | Supports PIO Mode 0~4                     |  |  |  |
| IDL            | Ultra DMA 33/66 Bus Master Mode           | Supports 2 IDE devices                    |  |  |  |
| SATA           | ICH7M                                     | Data transfer rates up to 3.0 Gb/s.       |  |  |  |
| SAIA           | SATA Version 2.0 specification compliant. | Supports RAID 0 / 1 / 0+1                 |  |  |  |
|                |                                           | 10 / 100 / 1000 Mb/s auto negotiation     |  |  |  |
|                |                                           | (for RTL 8111B)                           |  |  |  |
| LAN PHY        | RTL 8111B x2 or RTL 8101E x2              | 10 / 100 Mb/s auto negotiation            |  |  |  |
|                |                                           | (for RTL 8101E)                           |  |  |  |
|                |                                           | Half / Full duplex capability             |  |  |  |
| Sound<br>Codec | Realtek ALC662                            | 5.1 channels audio out                    |  |  |  |
| <u>.</u>       | PCI Express slot x1                       |                                           |  |  |  |
| Slots          | Mini-PCI slot x1                          |                                           |  |  |  |
| On Board       | IDE Connector x1                          |                                           |  |  |  |
| Connector      | SATA2 Connector x1                        |                                           |  |  |  |
|                | Serial Header x1                          |                                           |  |  |  |
|                | Front Panel Connector x1                  |                                           |  |  |  |
|                |                                           |                                           |  |  |  |

# 1.3 MAINBOARD SPECIFICATIONS

|               |                              |             | 194GM-14                                                                               |
|---------------|------------------------------|-------------|----------------------------------------------------------------------------------------|
|               | S                            | pecificatio | ns                                                                                     |
|               | Front Audio Connector        | x1          |                                                                                        |
|               | CD-in Connector              | x1          |                                                                                        |
|               | S/PDIF out Connector         | x1          |                                                                                        |
|               | CPU Fan header               | x1          |                                                                                        |
|               | System Fan header            | x1          |                                                                                        |
|               | Clear CMOS header            | x1          |                                                                                        |
|               | USB 2.0 Connector            | x1          |                                                                                        |
|               | LVDS Connector               | x1          |                                                                                        |
|               | SIR Pin Header               | x1          |                                                                                        |
|               | Power Connector (20pin)      | x1          |                                                                                        |
|               | PS/2 Keyboard                | x1          |                                                                                        |
|               | PS/2 Mouse                   | x1          |                                                                                        |
|               | Serial Port                  | x1          |                                                                                        |
| Dook Donol    | VGA Port                     | x1          |                                                                                        |
|               | LAN port                     | x2          |                                                                                        |
| 170           | USB Port                     | x4          |                                                                                        |
|               | RCA Port                     | x1          |                                                                                        |
|               | S-Video Port                 | x1          |                                                                                        |
|               | Audio Jack                   | x3          |                                                                                        |
| Board Size    | 170 mm (W) x 170 mm (L)      |             | Mini-ITX                                                                               |
| OS<br>Support | Windows XP / VISTA and Linux |             | Biostar Reserves the right to add or remove support for any OS with or without notice. |

# 1.4 **REAR PANEL**

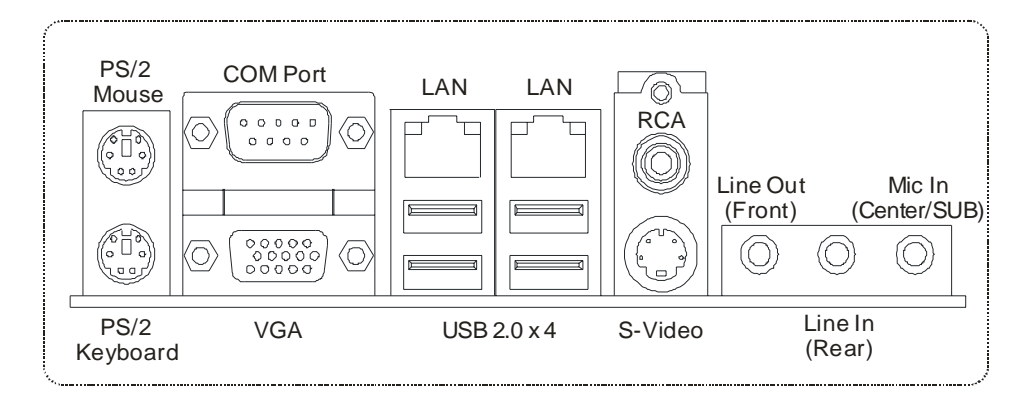

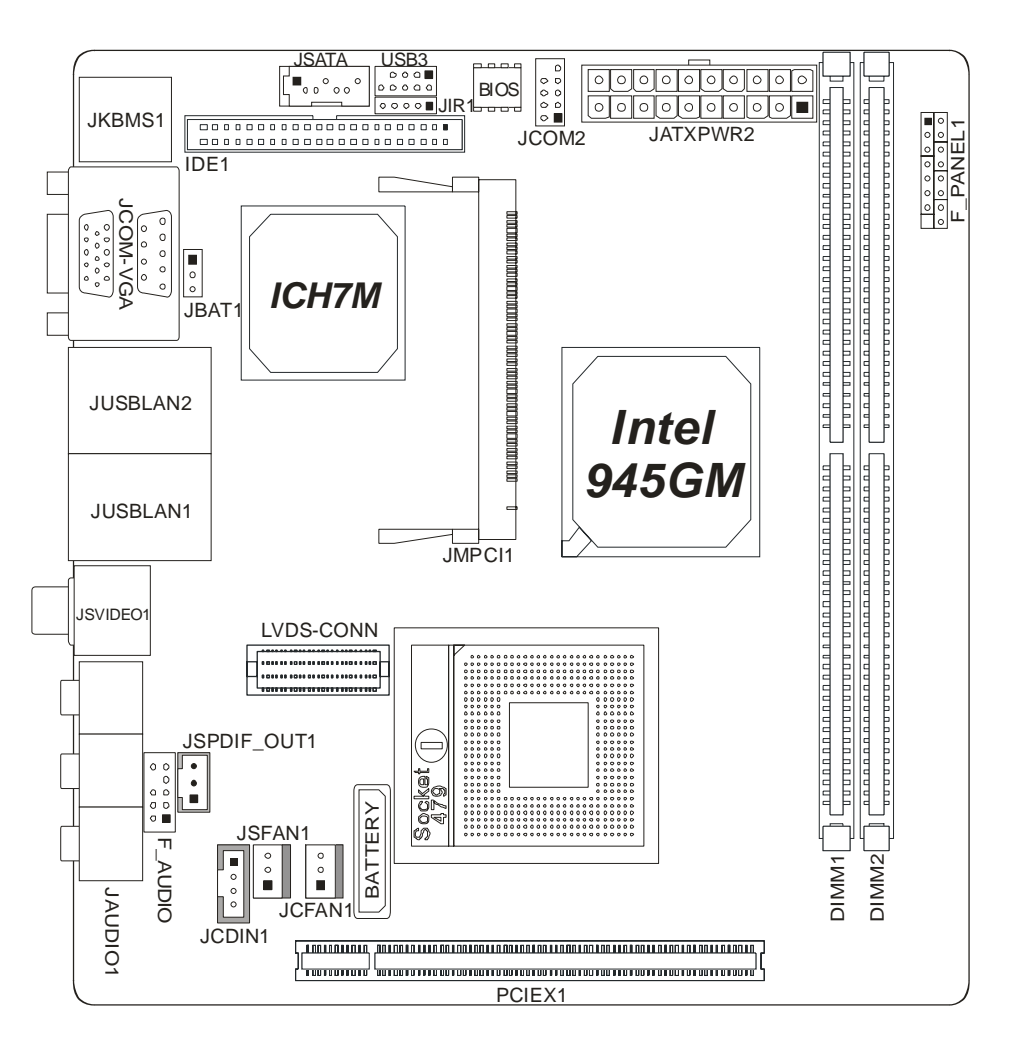

# 1.5 MAINBOARD LAYOUT

*Note:*  $\blacksquare$  represents the 1<sup>st</sup> pin.

194GM-14

# **CHAPTER 2: INSTALLATION**

# 2.1 CPU

The mainboard comes with the socket 479 for Intel Core 2 Duo / Core Duo / Celeron M processors, it supports new generation of Intel Core 2 Duo processors with 667MHz of front side bus and 2MB L2 cache. Please follow the instruction to install the CPU properly.

1. Use a flat-type screw driver to clockwise unlock the socket.

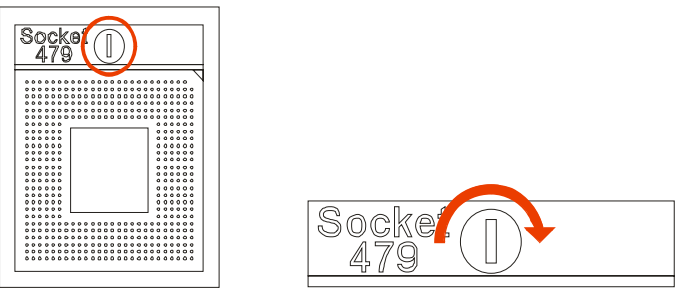

2. Follow the pin direction to install the CPU on the socket.

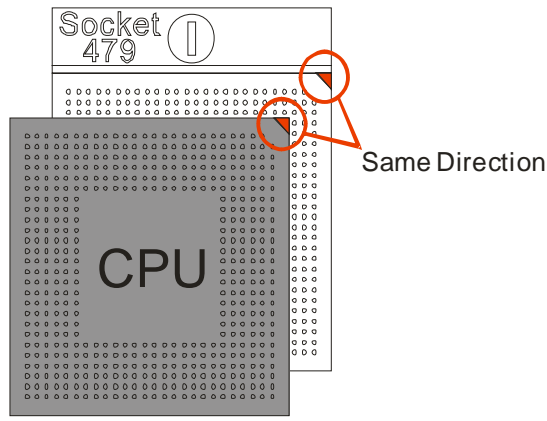

3. Use a flat-type screw driver to counter-clockwise lock the socket back again.

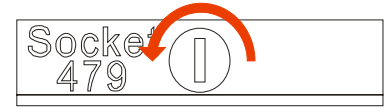

# 2.2 FAN HEADERS

8 -

These fan headers support cooling-fans built in the system. The fan cable and connector may be different according to the fan manufacturer. Connect the fan cable to the connector while matching the black wire to GND.

# JCFAN1: CPU Fan Header

# JSFAN1: System Fan Header

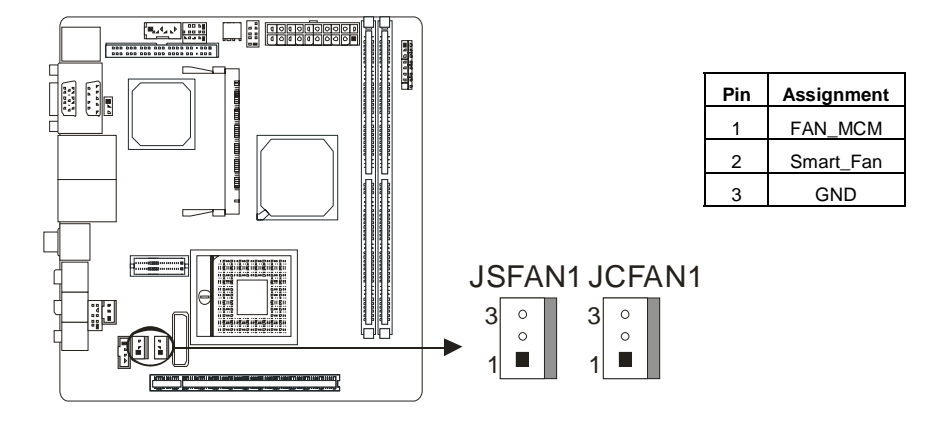

# 2.3 System Memory

# **Memory Modules**

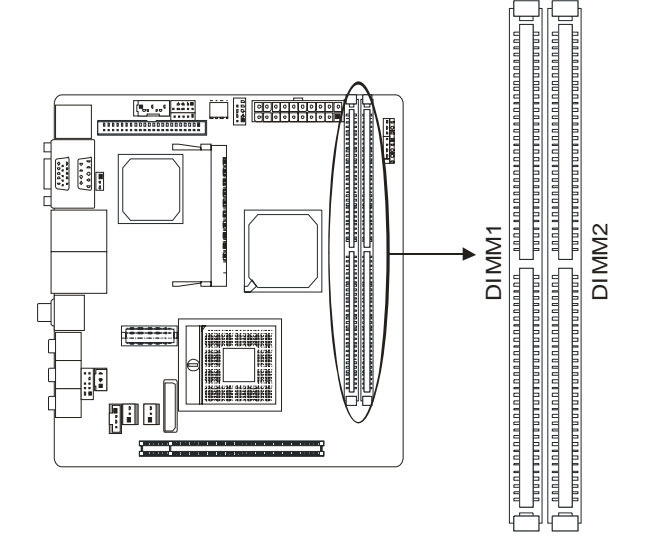

1. Unlock a DIMM slot by pressing the retaining clips outward. Align a DIMM on the slot such that the notch on the DIMM matches the break on the Slot.

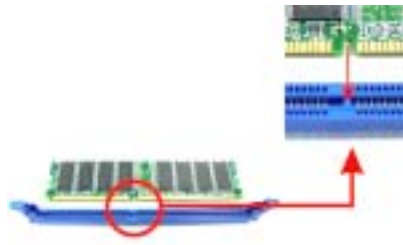

2. Insert the DIMM vertically and firmly into the slot until the retaining chip snap back in place and the DIMM is properly seated.

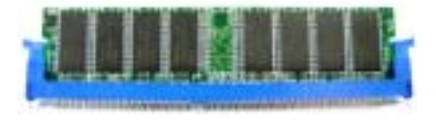

# **Memory Capacity**

| DIMM Socket Location | DDR2 Module     | Total Memory Size |
|----------------------|-----------------|-------------------|
| DIMM1                | 256MB/512MB/1GB | Max is 2CB        |
| DIMM2                | 256MB/512MB/1GB | IVIAX IS ZGD.     |

#### **Dual Channel Memory Installation**

To trigger the Dual Channel function of the motherboard, the memory module must meet the following requirements:

Install memory module of the same density in pairs, shown in the following table.

| Single/Dual Channel Status | DIMM1 | DIMM2 |
|----------------------------|-------|-------|
| Single Channel             | 0     | Х     |
| Single Channel             | Х     | 0     |
| Dual Channel               | 0     | 0     |

(O means memory installed, X means memory not installed.)

The DRAM bus width of the memory module must be the same (x8 or x16)

# 2.4 POWER SUPPLY

# **ATX Power Source Connector**

JATXPWR2 allows user to connect 20-pin power connector on the power supply.

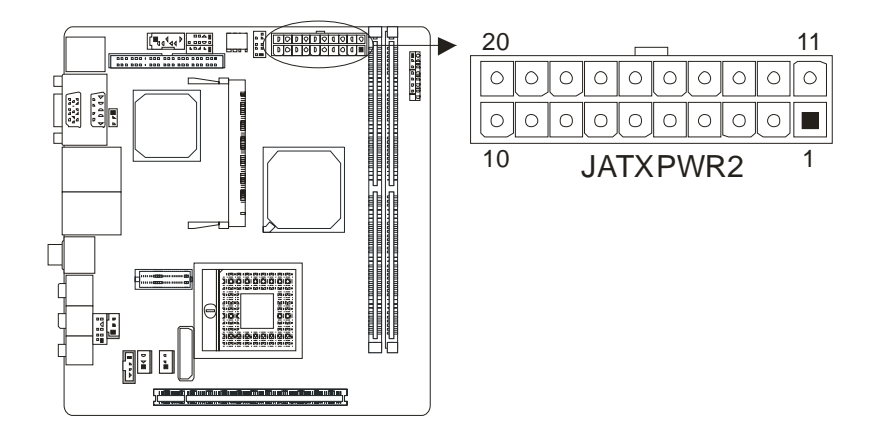

| Pin | Assignment  | Pin | Assignment      |
|-----|-------------|-----|-----------------|
| 1   | +3.3V       | 11  | +3.3V           |
| 2   | +3.3V       | 12  | -12V            |
| 3   | GND         | 13  | GND             |
| 4   | +5V         | 14  | Power Supply On |
| 5   | GND         | 15  | GND             |
| 6   | +5V         | 16  | GND             |
| 7   | GND         | 17  | GND             |
| 8   | Power Good  | 18  | NC              |
| 9   | +5V Standby | 19  | +5V             |
| 10  | +12V        | 20  | +5V             |

# 2.5 ONBOARD SLOT/CONNECTOR/HEADER/JUMPER

# **PCI-Express Slot**

PCI-Express 1.0a compliant.

Maximum theoretical realized bandwidth of 4GB/s simultaneously per direction, for an aggregate of 8GB/s totally.

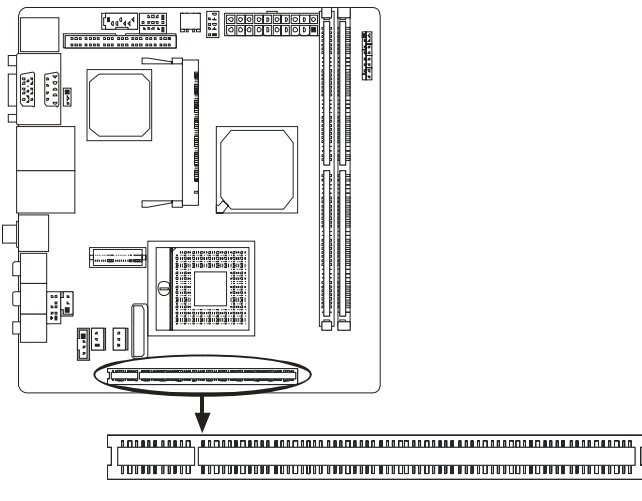

# **ATA Device Connector**

The mainboard has a 32-bit Enhanced PCI IDE Controller that provides PIO Mode 0~4, Bus Master, and Ultra DMA 33/66 functionality. It has one IDE connector.

The IDE connector can connect a master and a slave drive, so you can connect up to two ATA devices.

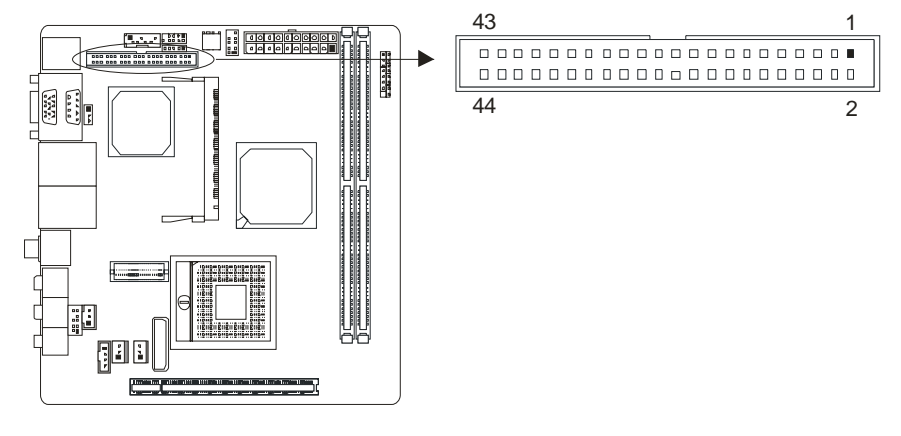

#### **Front Panel Connector**

This 16-pin connector includes Power-on, Reset, HDD LED, Power LED, and speaker connection. It allows user to connect the system case's front panel switch functions.

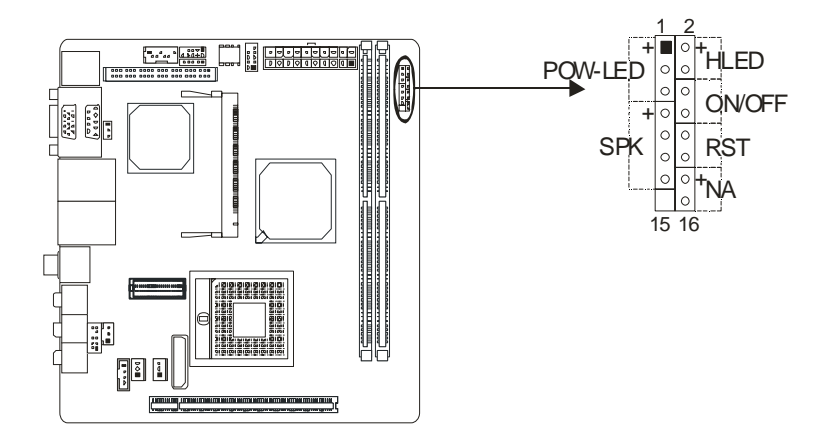

| Pin | Assignment | Function  | Pin | Assignment | Function     |
|-----|------------|-----------|-----|------------|--------------|
| 1   | +5VDUAL    |           | 2   | +5V        |              |
| 3   | +5VDUAL    | Power LED | 4   | HD_LED     | HDD LED      |
| 5   | -PLED      |           | 6   | PW_BN      |              |
| 7   | +5V        |           | 8   | GND        | Power Switch |
| 9   | NC         |           | 10  | RST_SW     |              |
| 11  | NC         | Speaker   | 12  | GND        | Reset Switch |
| 13  | SPEAK      |           | 14  | +5V        |              |
| 15  | Key        |           | 16  | NC         | N/A          |

## **Serial ATA Connector**

These next generation connector support the thin Serial ATA cable for primary internal storage devices. The current Serial ATA interface allows up to 300MB/s data transfer rate, faster than the standard parallel ATA with 133 MB/s (Ultra DMA).

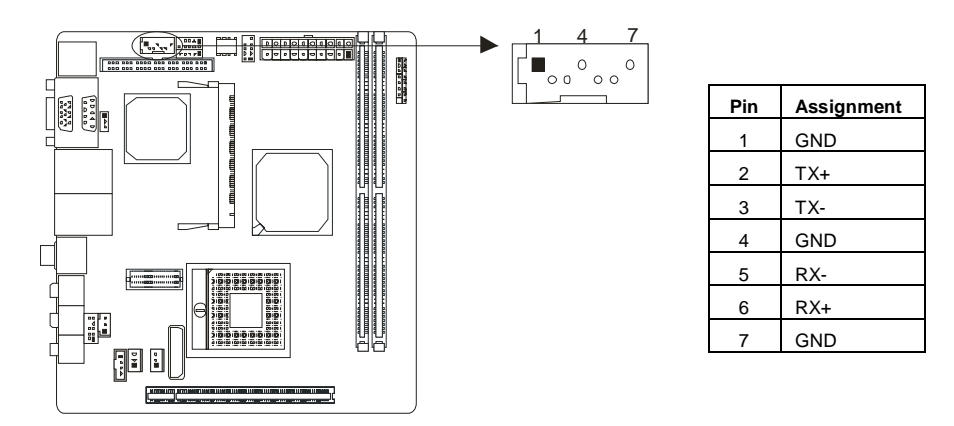

#### **USB 2.0 Connector**

14

The mainboard provides a front USB pin header, allowing up to 2 additional USB2.0 ports up to maximum throughput of 480 Mbps. Connect the 2-port USB cable into this pin header. This port can be used to connect high-speed USB interface peripherals.

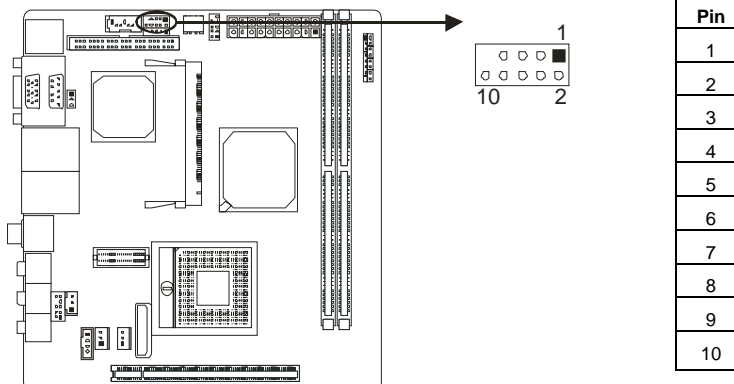

| Pin | Assignment  |
|-----|-------------|
| 1   | +5V (fused) |
| 2   | +5V (fused) |
| 3   | USB-        |
| 4   | USB-        |
| 5   | USB+        |
| 6   | USB+        |
| 7   | Ground      |
| 8   | Ground      |
| 9   | Key         |
| 10  | NC          |
|     |             |

#### **CD-in Connector**

This pin header allows you to receive stereo audio input from sound source such as a CD-ROM.

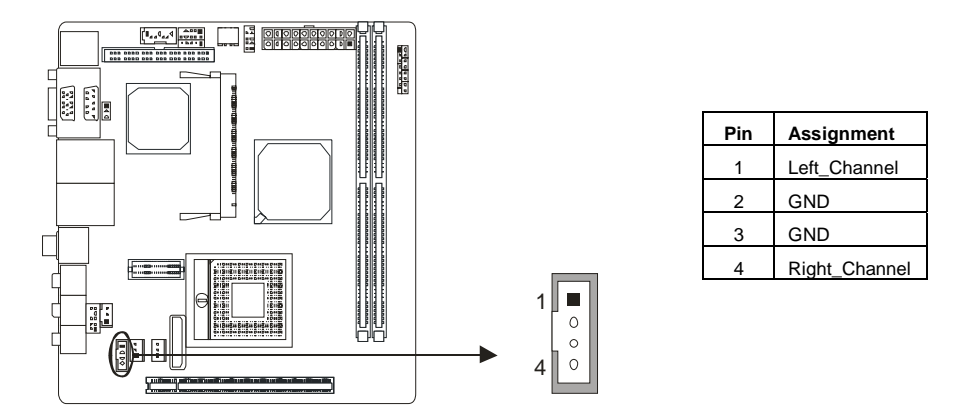

# **Digital Audio-out Connector**

This connector allows user to connect the PCI bracket SPDIF output header.

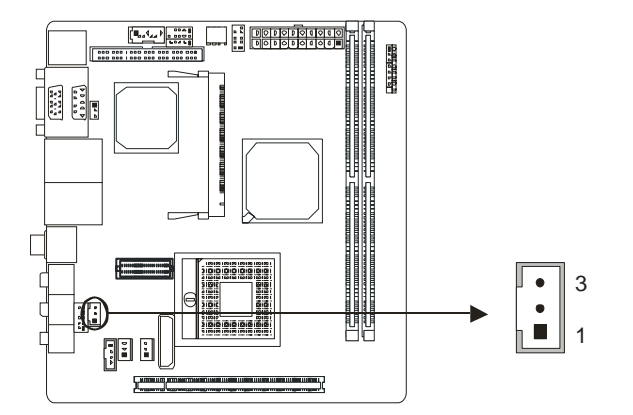

| Pin | Assignment |
|-----|------------|
| 1   | +5V        |
| 2   | SPIDF_OUT  |
| 3   | GND        |

#### **Serial Port Connector**

COM2 pin header can be used to attach additional port for serial mouse or another serial device.

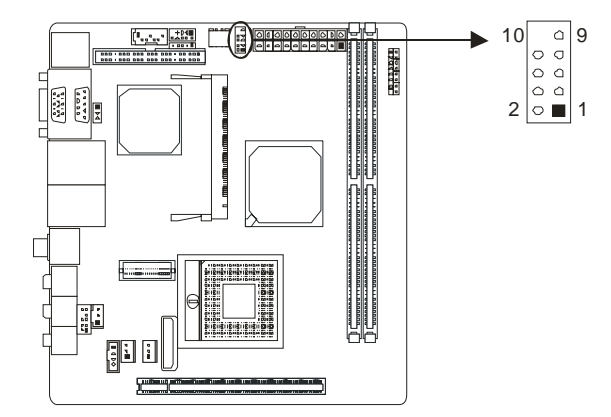

| Pin | Assignment |
|-----|------------|
| 1   | DCD        |
| 2   | DSR        |
| 3   | SIN        |
| 4   | RTS        |
| 5   | SOUT       |
| 6   | CTS        |
| 7   | DTR        |
| 8   | RI         |
| 9   | GND        |
| 10  | Key        |

## **Fast IrDA Infrared Module Connector**

This connector is used to connect to an IrDA module. The BIOS settings must be configured to activate the IR function.

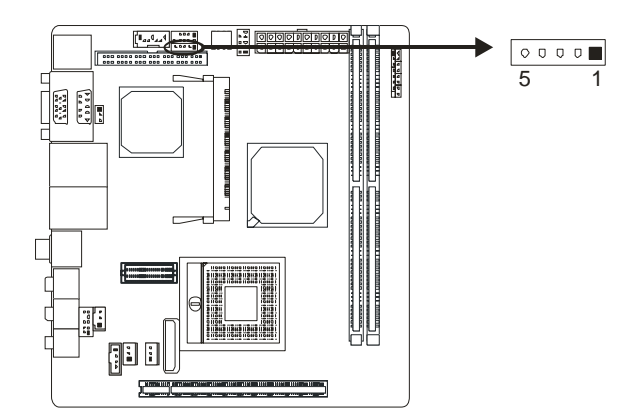

| Pin | Assignment |
|-----|------------|
| 1   | +5V        |
| 2   | CIRRX      |
| 3   | IRRX       |
| 4   | GND        |
| F   |            |

= 194GM-14

#### **Front Panel Audio Connector**

This is an interface for the front panel audio cable that allow convenient connection and control of audio devices. By default, the pins labeled LINE\_OUT\_R/NEXT\_R and the pins LINE\_OUT\_L/NEXT\_L are shorted with jumper caps. Remove the caps only when you are connecting the front panel audio cable.

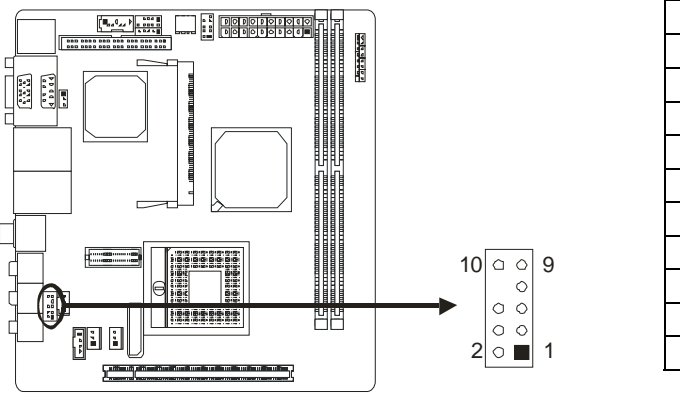

| Pin | Assignment    |
|-----|---------------|
| 1   | Mic Left in   |
| 2   | Ground        |
| 3   | Mic Right in  |
| 4   | GPIO          |
| 5   | Right line in |
| 6   | Jack Sense    |
| 7   | Front Sense   |
| 8   | Кеу           |
| 9   | Left line in  |
| 10  | Jack Sense    |

\_ 17

#### **Clear CMOS Header \***

By placing the jumper on pin2-3, it allows user to restore the BIOS safe setting and the CMOS data, please carefully follow the procedures to avoid damaging the mainboard.

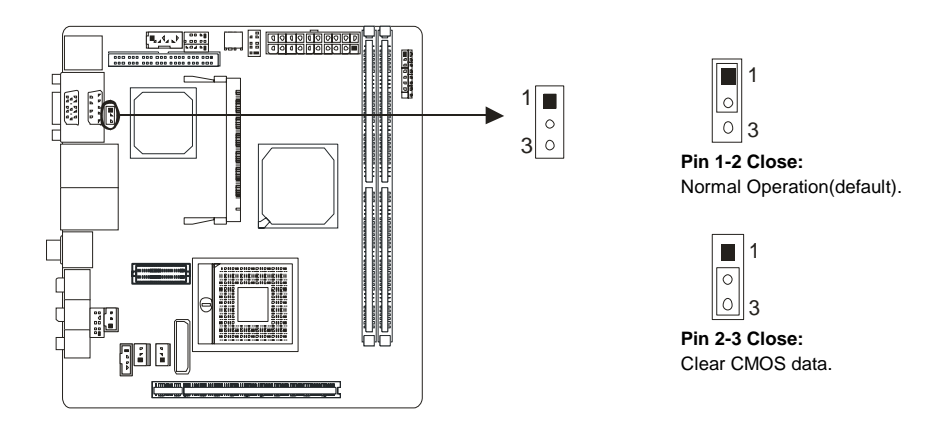

## **%** Clear CMOS Procedures:

- 1. Remove AC power line.
- 2. Set the jumper to "Pin 2-3 close".
- 3. Wait for five seconds.
- 4. Set the jumper to "Pin 1-2 close".
- 5. Power on the AC.
- 6. Reset your desired password or clear the CMOS data.

#### \*How to Setup Jumpers

The illustration shows how to set up jumpers. When the jumper cap is placed on pins, the jumper is "close", if not, that means the jumper is "open".

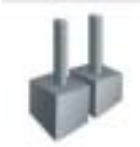

Pin opened

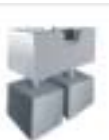

Pin closed

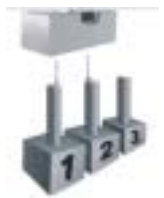

Pin1-2 closed

# **LVDS** Connector

This connector is for devices requiring display interface such as LVDS. This connector supports only 18-bit single-/dual-channel panels up to UXGA (1600 x 1200), 25 MHz to 112 MHz; at 18bpp (18-bit TFT panel type supported.)

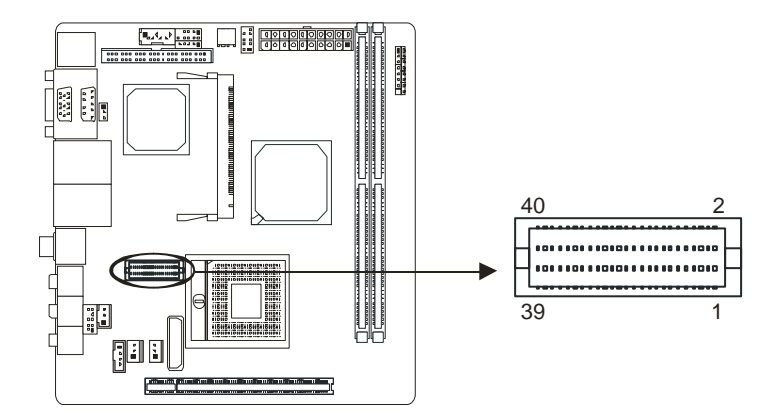

#### **Mini PCI Slot**

Mini-PCI socket for TYPE III B (32-bit, 33MHz), Power supply: +3.3V, +12V.

Mini PCI is a standard for a computer bus for attaching peripheral devices to a computer motherboard and is an adaptation of the Peripheral Component Interconnect (PCI) bus.

Many Mini PCI devices are available today: WiFi, modems, sound cards, cryptographic accelerators, SCSI, IDE/ATA and SATA controllers.

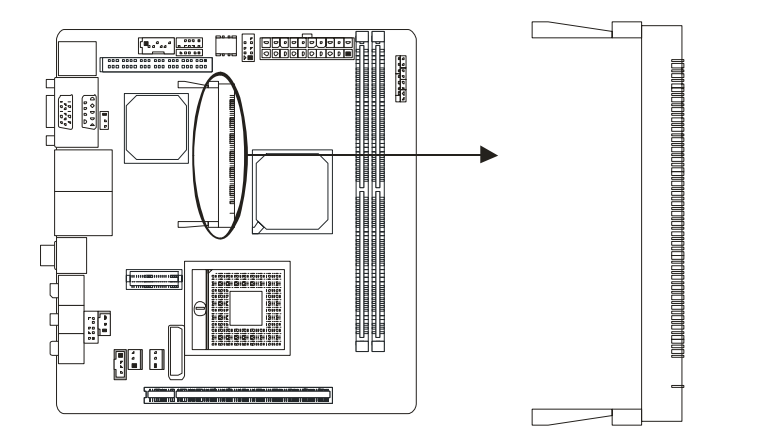

. 19

# **CHAPTER 3: BIOS SETUP**

# 3.1 ENTERING SETUP

Power on the system and press <Delete> during the beginning of the boot sequence to enter the BIOS setup menu. If you missed the BIOS setup entry point, you may restart the system and try again.

# 3.2 USING SETUP

Use the arrow keys to highlight items in most of the place, press <Enter> to select, use the <PgUp> and <PgDn> keys to change entries, press <F1> for help and press <Esc> to quit. The following table provides more detail about how to navigate in the Setup program by using the keyboard.

| Keystroke   | Function                                                 |
|-------------|----------------------------------------------------------|
| Up arrow    | Move to previous item                                    |
| Down arrow  | Move to next item                                        |
| Left arrow  | Move to the item on the left (menu bar)                  |
| Right arrow | Move to the item on the right (menu bar)                 |
| Move Enter  | Move to the item you desired                             |
| PgUp key    | Increase the numeric value or make changes               |
| PgDn key    | Decrease the numeric value or make changes               |
| + Key       | Increase the numeric value or make changes               |
| - Key       | Decrease the numeric value or make changes               |
|             | Main Menu – Quit and not save changes into CMOS          |
| Esc key     | Status Page Setup Menu and Option Page Setup Menu – Exit |
|             | Current page and return to Main Menu                     |
| F1 key      | General help on Setup navigation keys                    |
| F5 key      | Load previous values from CMOS                           |
| F7 key      | Load the optimized defaults                              |
| F10 key     | Save all the CMOS changes and exit                       |

#### !! WARNING !!

For better system performance, the BIOS firmware is being continuously updated. The BIOS information described in this manual is for your reference only. The actual BIOS information and settings on board may be slightly different from this manual.

= 194GM-14

# 3.3 MAIN MENU

Once you enter Phoenix-Award BIOS<sup>™</sup> CMOS Setup Utility, the Main Menu will appear on the screen. The Main Menu allows you to select from several setup functions. Use the arrow keys to select among the items and press <Enter> to accept and enter the sub-menu.

| Phoenix - AwardB105                                                                                                    | CHDS Setup Utility                                                                                                    |
|----------------------------------------------------------------------------------------------------|----------------------------------------------------------------------------------------------------|
| <ul> <li>Standard CHOS Features</li> <li>Advanced BIOS Features</li> <li>Advanced Chipset Features</li> <li>Integrated Peripherals</li> <li>Feature Management Schup</li> <li>FuP/PEI Configurations</li> <li>FC Health Status</li> </ul> | <ul> <li>Frequency-Voltage Control<br/>Load Optimized Defaults<br/>Set Supervisor Password<br/>Set User Password<br/>Save &amp; Exit Setup<br/>Exit Without Saving<br/>Upgrade BIOS</li> </ul> |
| Esc : Quit F9 : Menu in BlOS<br>F10 : Save & Exit Setup                                                                                                    | †4++ : Select Item                                                                                                    |
| Time, Date, Hard                                                                                                    | A Disk Type                                                                                                    |

#### **Standard CMOS Features**

This submenu contains industry standard configurable options.

## **Advanced BIOS Features**

This submenu allows you to configure advanced features of the BIOS.

#### **Advanced Chipset Features**

This submenu allows you to configure special chipset features.

#### **Integrated Peripherals**

This submenu allows you to configure certain IDE hard drive options and Programmed Input/ Output features.

#### **Power Management Setup**

This submenu allows you to configure the power management features.

#### **PnP/PCI** Configurations

This submenu allows you to configure certain "Plug and Play" and PCI options.

#### PC Health Status

This submenu allows you to monitor the hardware of your system.

#### **Frequency/Voltage Control**

This submenu allows you to change CPU Vcore Voltage and CPU/PCI clock.

(However, we suggest you to use the default setting. Changing the voltage and clock improperly may damage the CPU or M/B!)

#### Load Optimized Defaults

This selection allows you to reload the BIOS when problem occurs during system booting sequence. These configurations are factory settings optimized for this system. A confirmation message will be displayed before defaults are set.

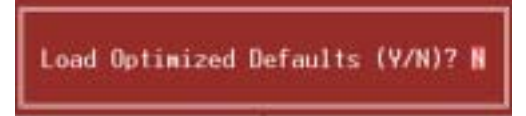

# Set Supervisor Password

Setting the supervisor password will prohibit everyone except the supervisor from making changes using the CMOS Setup Utility. You will be prompted with to enter a password.

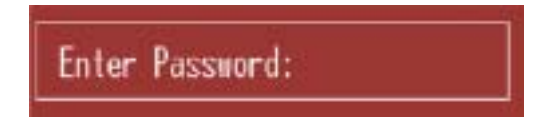

#### Set User Password

If the Supervisor Password is not set, then the User Password will function in the same way as the Supervisor Password. If the Supervisor Password is set and the User Password is set, the "User" will only be able to view configurations but will not be able to change them.

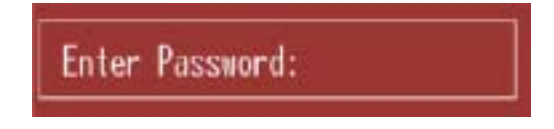

# Save & Exit Setup

Save all configuration changes to CMOS (memory) and exit setup. Confirmation message will be displayed before proceeding.

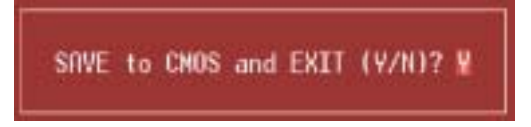

#### **Exit Without Saving**

Abandon all changes made during the current session and exit setup. Confirmation message will be displayed before proceeding.

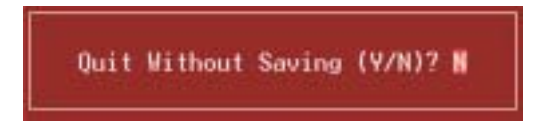

### **Upgrade BIOS**

This submenu allows you to upgrade bios.

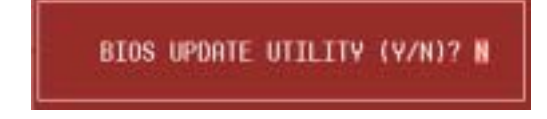

# 3.4 STANDARD CMOS FEATURES

| Phoenis                                                                                              | <ul> <li>AmardBIDS CP<br/>Standard CMDS</li> </ul> | OS Setup Ut:<br>Features | ility                                                      |
|----------------------------------------------------------------------------------------------------|----------------------------------------------------|--------------------------|------------------------------------------------------------|
| Date (mm:dd:gg)                                                                                      | Tue, Mar 6                                         | 2007                     | Item Help                                                  |
| <ul> <li>IDE Channel 0 Master</li> <li>IDE Channel 0 Slave</li> <li>SATA Channel 1 Master</li> </ul> | 10 + 32 + 1                                        |                          | Hemu Lovel →<br>Change the day, month,<br>year and century |
| Video<br>Halt On                                                                                     | (ESA/VGA)<br>(All , But )                          | Keyboard J               |                                                            |
| Base Memory<br>Extended Memory<br>Total Memory                                                       | 648K<br>18<br>18248                                |                          |                                                            |
| 14++:Hove Enter:Select<br>PS:Previous Val                                                            |                                                    | F10:Save 1<br>F7: Optimi | SSC:Exit F1:General Help<br>ized Defaults                  |

# Selections

| Item                 | Options                | Description                        |
|----------------------|------------------------|------------------------------------|
|                      |                        | Set the system date. Note          |
| Date                 | mm · dd · wy           | that the 'Day' automatically       |
| Date                 | mm . dd . yy           | changes when you set the           |
|                      |                        | date.                              |
| Timo                 | bb : mm : cc           | Set the system internal            |
| Time                 | 1111.11111.55          | clock.                             |
|                      | Optiona ara in ita aub | Press <enter> to enter the</enter> |
| IDE Channel 0 Master |                        | sub menu of detailed               |
|                      | menu.                  | options                            |
|                      | Ontione are in its sub | Press <enter> to enter the</enter> |
| IDE Channel 0 Slave  | Options are in its sub | sub menu of detailed               |
|                      | menu.                  | options.                           |
| SATA Channel 1       | Ontiona are in its sub | Press <enter> to enter the</enter> |
| SATA Channel T       | Options are in its sub | sub menu of detailed               |
| iviaster             | menu.                  | options.                           |

This table shows the items and the available options on the menu of Standard CMOS Features.

\_\_\_\_\_\_ 194GM-14

| ltem            | Options           | Description               |
|-----------------|-------------------|---------------------------|
|                 | EGA/VGA           |                           |
| Video           | CGA 40            | Select the default video  |
| Video           | CGA 80            | device.                   |
|                 | MONO              |                           |
|                 |                   | Select the situation in   |
|                 | All Ellois        | which you want the BIOS   |
|                 | All but Koyboard  | to stop the POST process  |
|                 | All, but Reyboard | and notify you.           |
|                 |                   | Displays the amount of    |
| Base Memory     | N/A               | conventional memory       |
|                 |                   | detected during boot up.  |
|                 |                   | Displays the amount of    |
| Extended Memory | N/A               | extended memory detected  |
|                 |                   | during boot up.           |
| Total Momony    | Ν/Δ               | Displays the total memory |
| rotar wertory   | IN/A              | available in the system.  |

\_\_\_\_\_25

# 3.5 Advanced BIOS Features

| Phoenix -                                                                                                    | AwardBIDS CMBS S<br>Womend BIDS Feat                                                                                                    | etap Util<br>ures | ity                                   |
|----------------------------------------------------------------------------------------------------|----------------------------------------------------------------------------------------------------|-------------------|---------------------------------------|
| + CPU Feature                                                                                                    | IPress Enter I                                                                                                    | 1                 | Item Help                             |
| <ul> <li>Hard Disk Boot Frinrity<br/>Uirus Warning<br/>CFU L1 &amp; L2 Cache<br/>CFU L3 Cache<br/>Hyper-Threading Technolog<br/>Quick Power On Self Test<br/>First Boot Device<br/>Second Boot Device<br/>Third Boot Device<br/>Boot Other Device<br/>Boot Other Device<br/>Boot Up MonLock Status<br/>Gate A28 Option<br/>Typematic Rate Setting</li> </ul> | (Press Enter)<br>(Disabled)<br>(Disabled)<br>(Disabled)<br>(Disabled)<br>(CB00H)<br>(CB00H)<br>(Hard Disk)<br>(LS120)<br>(Disabled)<br>(Da)<br>(Fast)<br>(Disabled) |                   | Hena Lavel →                          |
| <ul> <li>Topenatic Delay (Heec)</li> <li>Security Option</li> <li>AFIC Mode</li> <li>HFS Version Control For (</li> </ul>                                                                                                    | (Setup1<br>(Enabled)<br>(S(1.4)                                                                                                    |                   |                                       |
| 11++:Hove Enter:Select +/-<br>PS:Previous Value                                                                                                    | -/TU-PD:Unlue F16<br>s F7                                                                                                    | Save E9           | C:Exit F1:General Help<br>ed Defaults |

**CPU Features** 

| Phoenix                                       | - AwardBIOS CMOS Set<br>CPU Feature | up Utility                                         |
|-----------------------------------------------|-------------------------------------|----------------------------------------------------|
| Delay Prior to Thermal                        | [16 Min]                            | Iten Help                                          |
| Execute Disable Bit                           | (Enabled)                           | Penn Level ++                                      |
|                                               |                                     |                                                    |
| 14++:Nove Enter:Select +/<br>FS:Previous Valu | >PU>PD:Ualue F18:S<br>acs F7: (     | ave ESC:Exit F1:General Help<br>Optimized Defaults |

## **Delay Prior to Thermal**

26-

This option controls the activation of the Thermal Monitor's automatic mode. It allows you to determine when the Thermal Monitor should be activated in automatic mode after the system boots.

The Choices: 4 Min / 8 Min / 16 Min (Default) / 32 Min

#### **Thermal Management**

This option allows you to select the way to control the "Thermal Management."

The Choices: Thermal Monitor 1(Default) / Thermal Monitor 2

## **Execute Disable Bit**

When disabled, forces the XD feature flag to always return 0. **The Choices: Enabled (default)** / Disabled

#### Hard Disk Boot Priority

| 1. Pri.Master:                                                                                                    | Item Help                                                                                                    |
|----------------------------------------------------------------------------------------------------|----------------------------------------------------------------------------------------------------|
| 2. Pri.Slave :<br>3. Sec.Naster:<br>4. Sec.Slave :<br>5. USBHDD0 :<br>6. USBHDD1 :<br>7. USBHDD2 :<br>0. Bootable Add-in Cards | Herms Lesen) ++<br>Use (f) or (i) to<br>select a device , U<br>press (-) to move i<br>up , or (-) to move<br>down the list. Pres<br>(ESC) to exit this<br>merms. |

This is for setting the priority of the hard disk boot order when the "Hard Disk" option is selected in the "[First/Second/Third] Boot Device" menu item.

**The Choices:** Pri. Master / Pri.Slave / Sec.Master / Sec.Slave / USBHDD0 / USBHDD1 / USBHDD2 / Bootable Add-in Cards

\_27

# Virus Warning

This option allows you to choose the VIRUS Warning feature that is used to protect the IDE Hard Disk boot sector. If this function is enabled and an attempt is made to write to the boot sector, BIOS will display a warning message on the screen and sound an alarm beep. **The Choices:** Enabled / **Disabled (Default)** 

#### CPU L1 & L2 Cache

Depending on the CPU/chipset in use, you may be able to increase memory access time with this option.

The Choices: Enabled (Default) / Disabled

#### **CPU L3 Cache**

Depending on the CPU/chipset in use, you may be able to increase memory access time with this option. **The Choices: Enabled (Default)** / Disabled

# Hyper-Threading Technology

This option allows you to enable or disable CPU Hyper-Threading. "Enabled" for Windows XP and Linux 2.4.x (OS optimized for Hyper-Threading Technology.) and "Disabled" for other OS (OS not optimized for Hyper-Threading Technology.) **The Choices: Enabled (Default)** / Disabled

#### **Quick Power On Self Test**

Enabling this option will cause an abridged version of the Power On Self-Test (POST) to execute after you power up the computer. **The Choices:** Disabled Normal POST.

Enabled (Default) Enable quick POST.

#### First / Second / Third Boot Device

The BIOS will attempt to load the operating system in this order. **The Choices:** LS120 / Hard Disk / CDROM / ZIP100 / USB-FDD / USB-ZIP / USB-CDROM / Legacy LAN / Disabled

#### **Boot Other Device**

28-

When enabled, BIOS will try to load the operating system from other device when it failed to load from the three devices above. **The Choices: Enabled (Default)** / Disabled

#### **Boot Up NumLock Status**

Selects the NumLock State after the system switched on. The Choices:

| The Choices: | On (Default) | Numpad is number keys. |
|--------------|--------------|------------------------|
|              | Off          | Numpad is arrow keys.  |

# Gate A20 Option

Select if chipset or keyboard controller should control Gate A20.The Choices:Fast (Default)NormalLets chipset control Gate A20.NormalA pin in the keyboard controller<br/>controls GateA20

#### **Typematic Rate Setting**

When a key is held down, the keystroke will repeat at a rate determined by the keyboard controller. When enabled, the typematic rate and typematic delay can be configured.

The Choices: Disabled (Default) / Enabled

## Typematic Rate (Chars/Sec)

Sets the rate at which a keystroke is repeated when you hold the key down.

**The Choices: 6 (Default)** / 8 / 10 / 12 / 15 / 20 / 24 / 30 (This option can be set only when "Typematic Rate Setting" is enabled.)

#### **Typematic Delay (Msec)**

Sets the delay time after the key is held down before it begins to repeat the keystroke.

The Choices: 250 (Default) / 500 / 750 / 1000

(This option can be set only when "Typematic Rate Setting" is enabled.)

#### **Security Option**

This option will enable only individuals with passwords to bring the system online and/or to use the CMOS Setup Utility.

## The Coices:

| System | A password is required for the system to boot and is |
|--------|------------------------------------------------------|
|        | also required to access the Setup Utility.           |
|        |                                                      |

**Setup (default)** A password is required to access the Setup Utility only.

This will only apply if passwords are set from the Setup main menu.

#### **APIC Mode**

Selecting Enabled enables APIC device mode reporting from the BIOS to the operating system.

The Choices: Enabled (default) / Disabled

## **MPS Version Control For OS**

The BIOS supports version 1.1 and 1.4 of the Intel multiprocessor specification.

Select version supported by the operation system running on this computer.

The Choices: 1.4 (Default) / 1.1

# **OS Select For DRAM > 64MB**

A choice other than Non-OS2 is only used for OS2 systems with memory exceeding 64MB. The Choices: Non-OS2 (Default) / OS2

#### Small Logo(EPA) Show

This item allows you to select whether the "Small Logo" shows. Enabled (default) "Small Logo" shows when system boots up. Disabled No "Small Logo" shows when system boots

The Choices: Disabled (Default) / Enabled

#### **Summary Screen Show**

30-

This item allows you to enable/disable the summary screen. Summary screen means system configuration and PCI device listing. **The Choices: Disabled (Default)** / Enabled

= 194GM-14

# **3.6 ADVANCED CHIPSET FEATURES**

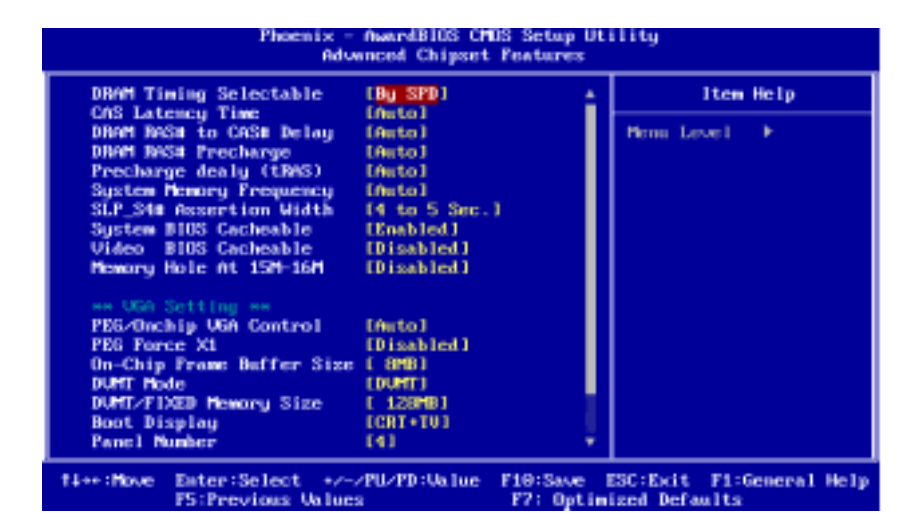

#### **DRAM Timing Selectable**

When synchronous DRAM is installed, the number of clock cycles of CAS latency depends on the DRAM timing.

The Choices: By SPD (default) / Manual

#### **CAS Latency Time**

When synchronous DRAM is installed, the number of clock cycles of CAS latency depends on the DRAM timing. The Choices: Auto (default) / 3 / 4 / 5 / 6

## DRAM RAS# to CAS# Delay

This field let you insert a timing delay between the CAS and RAS strobe signals, used when DRAM is written to, read from, or refreshed. Fast gives faster performance; and slow gives more stable performance. This field applies only when synchronous DRAM is installed in the system. **The Choices: Auto (default)** / 2 / 3 / 4 / 5 / 6

\_ 31

#### **DRAM RAS# Precharge**

If an insufficient number of cycles is allowed for RAS to accumulate its charge before DRAM refresh, the refresh may be incomplete, and the DRAM may fail to retain data. Fast gives faster performance; and Slow gives more stable performance. This field applies only when synchronous DRAM is installed in the system.

The Choices: Auto (default) / 2 / 3 / 4 / 5 / 6

# Precharge Delay (TRAS)

This item controls the number of DRAM clocks to activate the precharge delay.

**The Choices: Auto (default)** / 4 / 5 / 6 / 7 / 8 / 9 / 10 / 11 / 12 / 13 / 14 / 15

## System Memory Frequency

This item allows you to select the Memory Frequency. The Choices: Auto (default) / 400MHz / 533MHz / 667MHz

#### SLP S4# Assertion Width

This item sets the minimum assertion width of the SLP-S4# signal to guarantee the DRAM has been safely power-cycled.

The Choices: 4 to 5 Sec. (default) / 3 to 4 Sec. / 2 to 3 Sec. / 1 to 2 Sec.

#### System BIOS Cacheable

Selecting Enabled allows you caching of the system BIOS ROM at F0000h~FFFFFh, resulting a better system performance. However, if any program writes to this memory area, a system error may result. **The Choices: Enabled (default)** / Disabled

#### Video BIOS Cacheable

32-

Select Enabled allows caching of the video BIOS, resulting a better system performance. However, if any program writes to this memory area, a system error may result.

The Choices: Disabled (default) / Enabled

#### Memory Hole At 15M-16M

You can reserve this area of system memory for ISA adapter ROM. When this area is reserved it cannot be cached. The user information of peripherals that need to use this area of system memory usually discussed their memory requirements.

The Choices: Disabled (default) / Enabled

#### VGA Setting

#### **PEG/Onchip VGA Control**

This item allows you to enabled or disabled PEG/On-chip VGA controller.

The Choices: Auto (default) / Onchip VGA / PEG Port

#### PEG Force X1

When using on-chip VGA, this item has to be set as X1. **The Choices:Disabled(default)** PCI Express X16 Enabled PCI Express X1

#### **On-Chip Frame Buffer Size**

This item will be different as your memory modules. When the memory size is decided, this frame buffer size will also be fixed. **The Choices: 8MB (default)** / 1MB

#### **DVMT Mode**

The Choices: DVMT (default) / FIXED / BOTH

#### **DVMT/FIXED Memory Size**

DVMT stands for "Dynamic Video Memory Technology". This is an enhancemnet of the unified memory architecture (UMA) concept. Where the optimum amount of memory is allocated for balanced graphics and system performance. DVMT dynamically reponds to system requirements and applications demands, by allocating the proper amount of display, texturing and buffer memory after the operating system has booted.

The Choices:128MB (Default) / 64MB

#### **Boot Display**

The Choices: CRT+TV (default) / CRT / TV / EFP / LFP / Auto

#### **Panel Number**

This option allows you select the panel number **The Choices: 4 (Default)** / 1-16 with an interval of 1

#### **TV Standard**

This option allows you select the standard of TV. **The Choices: Off (Default)** / NTSC / PAL / SECAM

# **Video Connector**

This option allows you select the type of TV connector. **The Choices: Automatic (Default)** / Composite / Component / Both

#### **TV Format**

This option allows you select the type of TV format. **The Choices: Auto (Default)** / NTSC\_M / NTSC\_M\_J / NTSC\_433 / NTSC\_N / PAL\_B / PAL\_G / PAL\_D / PAL\_H / PAL\_I / PAL\_M / PAL\_N / PAL\_60 / SECAM\_L / SECAM\_L1 / SECAM\_B / SECAM\_D / SECAM\_G / SECAM\_H / SECAM\_K / SECAM\_K1

\_\_\_\_\_ 194GM-14

# 3.7 INTEGRATED PERIPHERALS

=

|            | Phoen                         | x - AwardB10S C<br>Integrated Pe | HDS Setup Ut<br>ripherals | 11100                                     |
|------------|-------------------------------|----------------------------------|---------------------------|-------------------------------------------|
| > DeChip   | IDE Device                    | Press Ente                       |                           | Item Help                                 |
| ► Super IO | Device                        | IPress Ente                      | 5                         | Pena Level 🕨                              |
| T1++ :Hove | Enter:Select<br>PS:Previous U | +>->PU>PD:Us lan                 | F10:Save<br>F7: Optim     | ESC:Exit Fl:General Help<br>ized Defaults |

# **OnChip IDE Device**

| On-Chip Primary PCI IDE Enabled]     On-Chip Primary PCI IDE Enabled]     IDE Primary Master PIO [Anto]     IDE Primary Master PIO [Anto]     IDE Primary Master UDMA [Anto]     IDE Primary Slave UDMA [Anto]     IDE Primary Slave UDMA [Anto]     IDE Primary Slave UDMA [Anto]     On-Chip Serial ATA Setting ====     On-Chip Serial ATA Setting ====     On-Chip Serial ATA Setting ====     On-Chip Serial ATA Setting ====     On-Chip Serial ATA Setting ====     On-Chip Serial ATA Setting ====     On-Chip Serial ATA Setting ====     On-Chip Serial ATA Setting ====     On-Chip Setial ATA Setting ====     On-Chip Setting = ID Setting ====     On-Chip Setting = ID Setting ====     On-Chip Setting ====     On-Chip Setting ====     On-Chip Setting ====     On-Chip Setting =====     On-Chip Setting =====     On-Chip Setting =====     On-Chip Setting =====     On-Chip Setting ======     On-Chip Setting ======     On-Chip Setting ===========     On-Chip Setting ==================================== | News Level <b>**</b><br>If your IDE hard drive<br>supports block wode<br>select Evabled for<br>automatic detection of<br>the optimal number of<br>block read/weiter per<br>sector the define con |
|----------------------------------------------------------------------------------------------------|----------------------------------------------------------------------------------------------------|
|                                                                                                    | support                                                                                                    |

#### IDE HDD Block Mode

Block mode is also called block transfer, multiple commands, or multiple sector read / write. If your IDE hard drive supports block mode (most new drives do), select Enabled for automatic detection of the optimal number of block mode(most new drives do), select Enabled for automatic detection of the optimal number of block read / write per sector where the drive can support.

The Choices: Enabled (default) / Disabled

#### **IDE DMA Transfer Access**

This item allows you to enable or disable the IDE transfer access. **The Choices: Enabled (default)** / Disabled

#### **On-chip Primary/Secondary PCI IDE**

This item allows you to enable or disable the primary/ secondary IDE Channel.

The Choices: Enabled (default) / Disabled

## **IDE Primary Master/Slave PIO**

The IDE PIO (Programmed Input / Output) fields let you set a PIO mode (0-4) for each of the IDE devices that the onboard IDE interface supports. Modes 0 to 4 will increase performance progressively. In Auto mode, the system automatically determines the best mode for each device.

The Choices: Auto (default) / Mode0 / Mode1 / Mode2 / Mode3 / Mode4

#### **IDE Primary Master/Slave UDMA**

Ultra DMA functionality can be implemented if it is supported by the IDE hard drives in your system. As well, your operating environment requires a DMA driver (Windows 95 OSR2 or a third party IDE bus master driver). If your hard drive and your system software both support Ultra DMA, select Auto to enable BIOS support. **The Choices: Auto (default)** / Disabled

36—

\_\_\_\_\_ 194GM-14

# **On-Chip Serial ATA**

This item allows you to choose: Disabled: disabled SATA Controller Combined Mode: PATA and SATA are combined max of 2 IDE drivers in each channel. Enhanced Mode: enabled both SATA and PATA max of 6 IDE drivers are supported. SATA Only: SATA is operating in legacy mode. **The Choices:** Disabled / Auto / Combined Mode / **Enhanced Mode** (default) / SATA only.

# SATA PORT Speed Settings

The Choices: Disabled (default) / Force GEN I / Force GEN II

# PATA IDE Mode

The Choices: Secondary (default)

#### **Onboard Device**

| A A A A A A A A A A A A A A A A A A A                                                                                                    | Item Help        |
|----------------------------------------------------------------------------------------------------|------------------|
| Onboard Giga LAM 1 bootrowIDisabled]<br>Onboard Giga LAM 2 NootrowIDisabled]<br>USB Controller IEnabled]<br>USB 2.0 Controller IEnabled]<br>USB Neyboard Support (Disabled)<br>USB Mouse Support (Disabled)<br>Onboard Agalia Andio (Auto] | Phrms Leven 1 ++ |

## Onboard Giga Lan 1/2

This option allows you to control the onboard Lan. **The Choices: Enabled (Default)** / Disabled

# Onboard Giga Lan 1/2 bootrom

Decide whether to invoke the boot ROM of the onboard LAN chip. The Choices: Disabled (Default) / Enabled

#### **USB** Controller

Select Enabled if your system contains a Universal Serial Bus (USB) controller and you have USB peripherals. The Choices: Enabled (default) / Disabled

**USB 2.0 Controller** 

This entry is to enable or disable EHCI controller only. This BIOS itself may/ may not have high speed USB support. If the BIOS has high speed USB support built in, the support will automatically turn on, when high speed device were attached.

The Choices: Enabled (default) / Disabled

#### **USB Keyboard Support**

This item allows you to enable or disable the USB Keyboard Legacy Support.

The Choices:EnabledEnable USB Keyboard Support.Disabled (default)Disable USB Keyboard Support.

#### **USB Mouse Support**

This item allows you to enable or disable the USB Mouse Legacy Support.

The Choices: EnabledEnable USB mouse Support.

**Disabled (default)** Disable USB mouse Support.

#### **Onboard Azalia Audio**

This item allows you to decide to enable or disable to support HD Audio.

The Choices: Auto (default) / Disabled

38—

== 194GM-14

# SuperIO Device Phoemix - AwardBlOS CHOS Setup Utility SuperIO Device POWER ON Function (Angl NEY) Item Help NU Power ON Fassword Item Help Not Key Power ON Item Help Not Key Power ON Item Help Not Key Power ON Item Help Hot Key Power ON Item Help Hot Key Power ON Item Help Hot Key Power ON Item Help Hot Key Power ON Item Help Hot Key Power ON Item Help UART Hode Select IPOrmal Item Help PMRDM After PMR-Fail IDI colspan="2">IDI colspan="2">Item Help PWRDM After PMR-Fail IDI colspan="2">Item Help CIII Fort III Item Help Ti++:!/how Enter::Select -> PID/PD:Ualue F10:Save ESC:Exit F1:General Help PS:Previous Unlues P7: Optimized Defaults

#### **POWER ON Function**

This item allows you to choose the power on function.

The Choices: Any Key (default), Button Only / Password / Hot Key / Mouse Move/Click / Mouse Double Click / Keyboard 98

#### **KB POWER ON Password**

Input password and press Enter to set the Keyboard power on password.

#### Hot Key Power ON

Input password and press Enter to set the Keyboard power on password.

The Choices: Ctrl-F1 (default) / Ctrl-F2 / Ctrl-F3 / Ctrl-F4 / Ctrl-F5 / Ctrl-F6 / Ctrl-F7 / Ctrl-F8 / Ctrl-F9 / Ctrl-F10 / Ctrl-F11 / Ctrl-F12

#### **Onboard Serial Port 1/2**

Select an address and corresponding interrupt for the first and second serial ports.

The Choices: 3F8/IRQ4 / Disabled / 2F8/IRQ3 / 3E8/IRQ4 / 2E8/IRQ3 / Auto

#### UART Mode Select

This item allows you to choose between different Infra Red (IR) modes.

The Choices: Normal (default) / SCR / ASKIR / IrDA

#### **UR2 Duplex Mode**

Select the value required by the IR device connected to the IR port. Full-duplex mode permits simultaneous two-direction transmission. Half-duplex mode permits transmission in one direction only at a time. **The Choices: Half (default)** / Full

#### **PWRON After PWR-Fail**

This setting specifies whether your system will reboot after a power fail or interrupts occurs.

Off Leaves the computer in the power off state.

On Reboots the computer.

Former-Sts Restores the system to the status before power failure or interrupt occurs.

The Choices: Off (default) / On / Former-Sts.

# **CIR Port Address**

This option allows you to set the CIR port address. **The Choices: Disabled (Default)** / 220 / 228

#### **CIR Port IRQ**

This option allows you to set the CIR port IRQ. **The Choices: 11 (Default)** / 5

= 194GM-14

# 3.8 POWER MANAGEMENT SETUP

| ACPI Function                                                                                                    | [Enabled]                                                                                                    | Item Help    |
|----------------------------------------------------------------------------------------------------|----------------------------------------------------------------------------------------------------|--------------|
| ACP1 Suspend Type<br>> June UGADIOS of S5 Normal<br>Power Management<br>Video Off Method<br>Video Off Method<br>Video Off In Suspend<br>Suspend Type<br>HOBEN Use TRQ<br>Numpond Power Town<br>Soft-Off by FMB-BTTH<br>Wake-Up by PC1 cord<br>Power On by Ring<br>> USS RD Make-Up From 20<br>Resume by Alarm<br>> Deteilor Fonth Alarm<br>> The Ohimmiss Alarm | ISt(POS)1<br>Futo<br>IHis Seving]<br>IDFES]<br>IStop Grant]<br>(3)<br>I Hour<br>IS His<br>Clustant-Off1<br>IDeabled]<br>Disabled<br>Disabled<br>Disabl | Mens Level > |

#### **ACPI Function**

This item displays the status of the Advanced Configuration and Power Management (ACPI).

The Choices: Enabled (Default) / Disabled.

#### **ACPI Suspend Type**

The item allows you to select the suspend type under the ACPI operating system.

The Choices:

| S1 (POS) (Default) | Power on Suspend |
|--------------------|------------------|
| S3 (STR)           | Suspend to RAM   |
| S1&S3              | POS+STR          |

#### **Run VGABIOS if S3 Resume**

Choosing Enabled will make BIOS run VGA BIOS to initialize the VGA card when system wakes up from S3 state. The system time is shortened if you disable the function, but system will need AGP driver to initialize the card. So, if the AGP driver of the VGA card does not support the initialization feature, the display may work abnormally or not function after S3.

The Choices: Auto (default) / Yes / No

\_\_\_\_ 41

#### **Power Management**

This category allows you to select the power saving method and is directly related to the following modes:

1. HDD Power Down.

2. Suspend Mode.

There are three options of Power Management, three of which have fixed mode settings.

#### The Choices:

#### Min Saving (Default)

Minimum power management. Suspend Mode = 1 hr.

HDD Power Down = 15 Min

## Max Saving

Maximum power management only available for sl CPU's.

Suspend Mode = 1 min. HDD Power Down = Disable

User Define

Allow you to set each option individually.

When you choose user define, you can adjust each of the item from 1 min. to 1 hr. except for HDD Power Down which ranges from 1 min. to 15 min.

# Video Off Method

This option determines the manner when the monitor goes blank.

#### The Choices:

V/H SYNC+Blank

This selection will cause the system to turn off the vertical and horizontal synchronization ports and write blanks to the video buffer.

Blank Screen

This option only writes blanks to the video buffer.

#### **DPMS (Default)**

Initial display power management signaling.

#### Video Off In Suspend

42-

This determines the manner in which the monitor is blanked. **The Choices: Yes (default)** / No

194GM-14

# Suspend Type

Select the Suspend Type. The Choices: Stop Grant (default) / PwrOn Suspend

#### Modem Use IRQ

This determines the IRQ, which can be applied in MODEM use. **The Choices: 3 (Default)** / 4 / 5 / 7 / 9 / 10 / 11 / NA

#### **Suspend Mode**

The item allows you to adjust the system idle time before suspend. **The Choices:** Disabled / 1 Min / 2 Min / 4 Min / 6 Min / 8 Min / 10 Min / 20 Min / 30 Min / 40 Min / **1 Hour (Default)** 

#### **HDD** Power Down

When enabled, the hard-disk drives will power down after a set time of system inactivity. All other devices remain active. **The Choices: 15 Min (Default)** / 1 Min~15Min / Disabled

#### Soft-Off by PWRBTN

This item determines the behavior of system power button. Instant off turn off the power immediately, and Delay 4 Sec. will require you to press and hold the power button for 4 seconds to cut off the system power.

The Choices: Delay 4 Sec / Instant-Off (Default)

#### Wake-Up by PCI card

When you select "Enable", a PME signal from PCI card returns the system to Full On state.

The Choices: Enabled (default) / Disabled

#### **Power On by Ring**

An input signal on the serial Ring Indicator (RI) line (in other words, an incoming call on the modem) awakens the system from a soft off state. **The Choices: Enabled (default)** / Disabled

#### USB KB Wake-Up From S3

This item allows you to enable or disable USB keyboard wake up from S3.

The Choices: Disabled (default) / Enabled

\_ 43

# **Resume by Alarm**

When "Enabled", you can set the date and time at which the RTC (real-time clock) alarm awakens the system from Suspend mode. The Choices: Disabled (Default) / Enabled

#### Date (of Month) Alarm

You can choose which month the system will boot up. This field is only configurable when "RTC Resume" is set to "Enabled".

#### Time (hh:mm:ss) Alarm

You can choose the hour, minute and second the system will boot up. This field is only configurable when "RTC Resume" is set to "Enabled".

**Note:** If you have changed the setting, you must let the system boot up until it goes to the operating system, before this function will work.

## **Reload Global Timer Events**

#### **Primary/Secondary IDE 0/1**

You can select to enable or disable Primary or Secondary IDE 0 or IDE 1 function under this item.

The Choices: Disabled (default) / Enabled

#### FDD, COM, LPT Port

You can select to enable or disable FDD, COM, and LPT port under this item.

The Choices: Disabled (default) / Enabled

#### PCI PIRQ [A-D]#

44-

You can select to enable or disable PCI PIRQ [A-D]# under this item. The Choices: Disabled (default) / Enabled

== 194GM-14

# 3.9 PNP/PCI CONFIGURATIONS

| Phoenix - AwardBlOS CHIS Setup Ditility<br>PnP/PCI Comfigurations |                             |                                                    |
|-------------------------------------------------------------------|-----------------------------|----------------------------------------------------|
| Init Display First                                                | (PCI Slot)                  | Item Help                                          |
| Nesources Controlled By<br>> 100 Nesources                        | Enuto(ESCB)]<br>Press Enter | Permi Lever) 🔸                                     |
| PCL/UGA Palette Snoop                                             | (Disabled)                  |                                                    |
| PCI Express relative t<br>Maximum Poylood Size                    | (49961                      |                                                    |
| 14++ :Nove Ester:Select +/-<br>F5:Previous Value                  | PU-PD:Walue F18:S           | ave ESC:Exit F1:General Help<br>Optimized Defaults |

## **Init Display First**

This item allows you to decide to active whether PCI Slot or on-chip VGA first.

## The Choices: PCI Slot (default) / PCIEx / Onboard

#### **Reset Configuration Data**

The system BIOS supports the PnP feature which requires the system to record which resources are assigned and protects resources from conflict.

Every peripheral device has a node, which is called ESCD. This node records which resources are assigned to it. The system needs to record and update ESCD to the memory locations. These locations are reserved in the system BIOS. If the Disabled (default) option is chosen, the system's ESCD will update only when the new configuration varies from the last one. If the Enabled option is chosen, the system is forced to update ESCDs and then is automatically set to the "Disabled" mode. The above settings will be shown on the screen only if "Manual" is

chosen for the resources controlled by function.

Legacy is the term, which signifies that a resource is assigned to the ISA Bus and provides non-PnP ISA add-on cards. PCI / ISA PnP signify that a resource is assigned to the PCI Bus or provides for ISA PnP add-on cards and peripherals.

#### The Choices: Disabled (Default) / Enabled

#### **Resources Controlled By**

By Choosing "Auto(ESCD)" (default), the system BIOS will detect the system resources and automatically assign the relative IRQ and DMA channel for each peripheral. By Choosing "Manual", the user will need to assign IRQ & DMA for add-on cards. Be sure that there are no IRQ/DMA and I/O port conflicts.

The Choices: Auto (ESCD) (Default) / Manual

#### **IRQ Resources**

This submenu will allow you to assign each system interrupt a type, depending on the type of device using the interrupt. When you press the "Press Enter" tag, you will be directed to a submenu that will allow you to configure the system interrupts. This is only configurable when "Resources Controlled By" is set to "Manual".

| IRQ-3  | assigned to | PCI Device |
|--------|-------------|------------|
| IRQ-4  | assigned to | PCI Device |
| IRQ-5  | assigned to | PCI Device |
| IRQ-7  | assigned to | PCI Device |
| IRQ-9  | assigned to | PCI Device |
| IRQ-10 | assigned to | PCI Device |
| IRQ-11 | assigned to | PCI Device |
| IRQ-12 | assigned to | PCI Device |
| IRQ-14 | assigned to | PCI Device |
| IRQ-15 | assigned to | PCI Device |

#### PCI / VGA Palette Snoop

Some old graphic controllers need to "snoop" on the VGA palette and then map it to their display as a way to provide boot information and VGA compatibility. This item allows such snooping to take place. **The Choices: Disabled (Default)** / Enabled

#### Maximum Payload Size

46-

Set the maximum payload size for Transaction packets (TLP). The Choice: 4096 (default.) / 128 / 256 / 512 / 1024 / 2048

\_\_\_\_\_ 194GM-14

# 3.10 PC HEALTH STATUS

| CFU Fan Control                                                                                                    | [Smart]                                                              | Item Help       |
|----------------------------------------------------------------------------------------------------|----------------------------------------------------------------------|-----------------|
| CPU Fan UTT(*C)<br>CPU Fan Start(*C)<br>CPU Fan Yull speed(*C)<br>Start PWH Value<br>Sloud Rown Temperature<br>Show HAW Monitor in POST<br>CPU Voire<br>CPU Voire<br>CPU Core<br>+ 3.3 V<br>+ 5.0 V<br>HOR7H core<br>SUCED<br>Voltage Nationy<br>Corrent CPU Temp<br>Corrent CPU Temp<br>Corrent CPU Temp<br>Corrent CPU Temp<br>Corrent CPU Temp | 1251<br>(255)<br>[40]<br>[ 1 PhH calmer*C]<br>[Bimbind]<br>(Dashind] | Pinni Linor I 🕞 |

# **CPU FAN Control**

Choose "smart" to reduce the noise caused by CPU FAN. **The Choices: Smart (default)** / Always On.

# CPU Fan Off<℃>

If the CPU Temperature is lower than the set value, FAN will turn off. **The Choices:** Min=0; Max=127; Key in a DEC number.

# CPU Fan Start<°C>

CPU fan starts to work under smart fan function when arrive this set value.

The Choices: Min=0; Max=127; Key in a DEC number.

\_ 47

```
Mini-ITX Mainboard Manual
```

# CPU Fan Full speed <℃>

When CPU temperature is reach the set value, the CPU fan will work under Full Speed.

The Choices: Min=0; Max=127; Key in a DEC number.

## Start PWM Value

When CPU temperature arrives to the set value, the CPU fan will work under Smart Fan Function mode. The range is from 0~127, with an interval of 1.

The Choices: Min=0; Max=127; Key in a DEC number.

#### **Slope PWM**

Increasing the value of slope PWM will raise the speed of CPU fan. The Choices: 1 PWM Value/°C (default) / 2 PWM Value/°C / 4 PWM Value/°C / 8 PWM Value/°C / 16 PWM Value/°C

#### **Shutdown Temperature**

This item allows you to set up the CPU shutdown Temperature. This item is only effective under Windows 98 ACPI mode.

The Choices: Disabled (Default) /  $60^\circ \rm{C}/140^\circ \rm{F}/~65^\circ \rm{C}/149^\circ \rm{F}$  /  $70^\circ \rm{C}/158^\circ \rm{F}$ 

#### Show H/W Monitor in POST

If you computer contains a monitoring system, it will show PC health status during POST stage. The item offers several different delay times. **The Choices: Enabled (default)** / Disabled

# CPU Vcore / GMCH Vore / +3.3V / +5.0V / ICH7M Core / 5V(SB) / Voltage Battery

Detect the system's voltage status automatically.

## **Current CPU Temp**

This field displays the current temperature of CPU.

#### **Current SYS Temp**

This field displays the current temperature of the system.

194GM-14

# **Current CPU FAN Speed**

This field displays the current speed of CPU fan.

## **Current SYS FAN Speed**

This field displays the current speed SYSTEM fan.

# 3.11 FREQUENCY/VOLTAGE CONTROL

| DDR Uo    | DDR Voltage Regulator [1.90] | 118901     | Item Help                  |
|-----------|------------------------------|------------|----------------------------|
| CPU C1    | x:k                          | Libertic J | Permi Lever 1 - +-         |
| I++ :Hove | Ester:Select                 |            | Save ESC:Exit F1:General ) |

## **DDR Voltage Regulator**

This item allows you to select DDR Voltage Regulator. The Choices: 1.9v (Default) / 2.0v / 2.1v / 2.2v

## **CPU CLOCK**

This item allows you to select CPU Clock, and CPU over clocking. Min=100, Max=333, key in a DEC number. **The Choices: 100MHz (Default)** 

#### **Special Notice:**

If the system's frequency that you selected is not functioning, you can clear the COMS data by setting the JCOMS1 ((2-3) closed)) as "ON" status. All the CMOS data will be loaded as defaults setting.

# CHAPTER 4: USEFUL HELP

# 4.1 DRIVER INSTALLATION NOTE

After you installed your operating system, please insert the Fully Setup Driver CD into your optical drive and install the driver for better system performance.

You will see the following window after you insert the CD

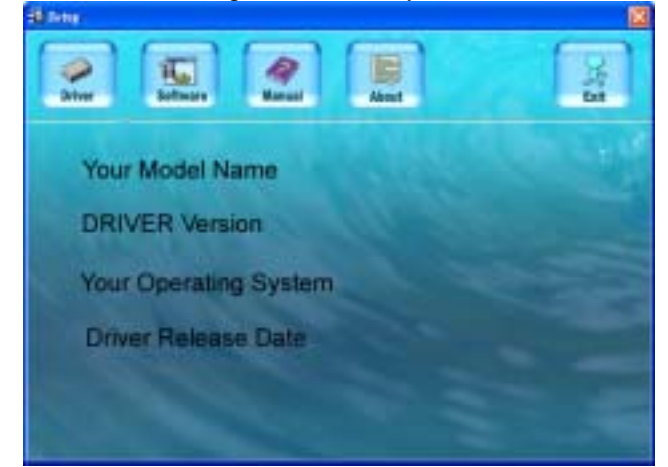

The setup guide will auto detect your mainboard and operating system.

## Note:

If this window didn't show up after you insert the Driver CD, please use file browser to locate and execute the file **SETUP.EXE** under your optical drive.

#### A. Driver Installation

To install the driver, please click on the Driver icon. The setup guide will list the compatible driver for your mainboard and operating system. Click on each device driver to launch the installation program.

## B. Software Installation

To install the software, please click on the Software icon. The setup guide will list the software available for your system, click on each software title to launch the installation program.

#### C. Manual

Aside from the paperback manual, we also provide manual in the Driver CD. Click on the Manual icon to browse for available manual.

# Note:

You will need Acrobat Reader to open the manual file. Please download the latest version of Acrobat Reader software from

http://www.adobe.com/products/acrobat/readstep2.html

# 4.2 PHOENIX-AWARD BIOS BEEP CODE

| Beep Sound                                | Meaning                                          |
|-------------------------------------------|--------------------------------------------------|
| One long beep followed by two short beeps | Video card not found or video card<br>memory bad |
| High-low siren sound                      | CPU overheated                                   |
|                                           | System will shut down automatically              |
| One Short beep when system boot-up        | No error found during POST                       |
| Long beeps every other second             | No DRAM detected or install                      |

# 4.3 EXTRA INFORMATION

# A. BIOS Update

After you fail to update BIOS or BIOS is invaded by virus, the Boot-Block function will help to restore BIOS. If the following message is shown after boot-up the system, it means the BIOS contents are corrupted.

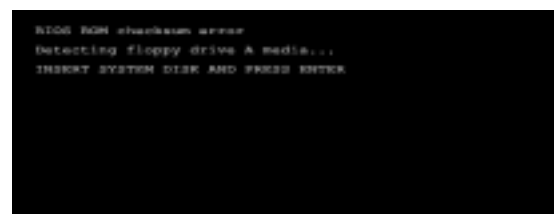

In this Case, please follow the procedure below to restore the BIOS:

- 1. Make a bootable floppy disk.
- 2. Download the Flash Utility "AWDFLASH.exe" from the Biostar website: <u>www.biostar.com.tw</u>
- 3. Confirm mainboard model and download the respectively BIOS from Biostar website.
- 4. Copy "AWDFLASH.exe" and respectively BIOS into floppy disk.
- 5. Insert the bootable disk into floppy drive and press Enter.
- 6. System will boot-up to DOS prompt.
- Type "Awdflash xxxx.bf/sn/py/r" in DOS prompt. (xxxx means BIOS name.)
- 8. System will update BIOS automatically and restart.
- 9. The BIOS has been recovered and will work properly.

# B. CPU Overheated

If the system shutdown automatically after power on system for seconds, that means the CPU protection function has been activated.

When the CPU is over heated, the mainboard will shutdown automatically to avoid a damage of the CPU, and the system may not power on again.

In this case, please double check:

- 1. The CPU cooler surface is placed evenly with the CPU surface.
- 2. The CPU fan is rotated normally.
- 3. The CPU fan speed is fulfilling with the CPU speed.

After confirmed, please follow steps below to relief the CPU protection function.

- 1. Remove the power cord from power supply for seconds.
- 2. Wait for seconds.
- 3. Plug in the power cord and boot up the system.

Or you can:

- 1. Clear the CMOS data.
  - (See "Close CMOS Header: JCMOS1" section)
- 2. Wait for seconds.
- 3. Power on the system again.

| Probable                                                                                                    | Solution                                                                                                    |
|----------------------------------------------------------------------------------------------------|----------------------------------------------------------------------------------------------------|
| <ol> <li>No power to the system at all<br/>Power light don't illuminate, fan<br/>inside power supply does not turr<br/>on.</li> <li>Indicator light on keyboard does<br/>not turn on.</li> </ol> | <ol> <li>Make sure power cable is<br/>securely plugged in.</li> <li>Replace cable.</li> <li>Contact technical support.</li> </ol>                                                                                                    |
| System inoperative. Keyboard lights are on, power indicator lights are lit, and hard drive is spinning.                                                                                          | Using even pressure on both ends of the DIMM, press down firmly until the module snaps into place.                                                                                                    |
| System does not boot from hard disk<br>drive, can be booted from optical drive.                                                                                                    | <ol> <li>Check cable running from disk to<br/>disk controller board. Make sure<br/>both ends are securely plugged<br/>in; check the drive type in the<br/>standard CMOS setup.</li> <li>Backing up the hard drive is<br/>extremely important. All hard<br/>disks are capable of breaking<br/>down at any time.</li> </ol> |
| System only boots from optical drive.<br>Hard disk can be read and applications<br>can be used but booting from hard disk<br>is impossible.                                                      | <ol> <li>Back up data and applications<br/>files.</li> <li>Reformat the hard drive.<br/>Re-install applications and data<br/>using backup disks.</li> </ol>                                                                                                    |
| Screen message says "Invalid<br>Configuration" or "CMOS Failure."                                                                                                    | Review system's equipment. Make sure correct information is in setup.                                                                                                    |
| Cannot boot system after installing second hard drive.                                                                                                    | <ol> <li>Set master/slave jumpers<br/>correctly.</li> <li>Run SETUP program and select<br/>correct drive types. Call the drive<br/>manufacturers for compatibility<br/>with other drives.</li> </ol>                                                                                                    |

# 4.4 **TROUBLESHOOTING**

2007/04/13